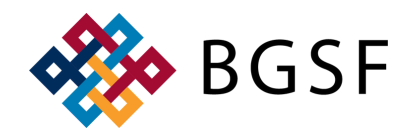

## HOW TO BOOKMARK DAYFORCE TO YOUR FAVORITES

## SAVE THE DAYFORCE LOGIN TO YOUR FAVORITES https://sso.dayforcehcm.com/BGSF

Please Note: You will be unable to save the Dayforce SSO link to your favorites in the normal fashion, as it will save the incorrect URL link to the proper Dayforce login page. Follow the steps below as a workaround.

Step 1: Launch your browser

Step 2: Press 'Shift' + 'Ctrl' + O on your keyboard to open the 'Bookmarks Manager'

Step 3: Click on the three vertical dots on the right hand corner under the standard three vertical dots

Step 4: Click 'Add New Bookmark'

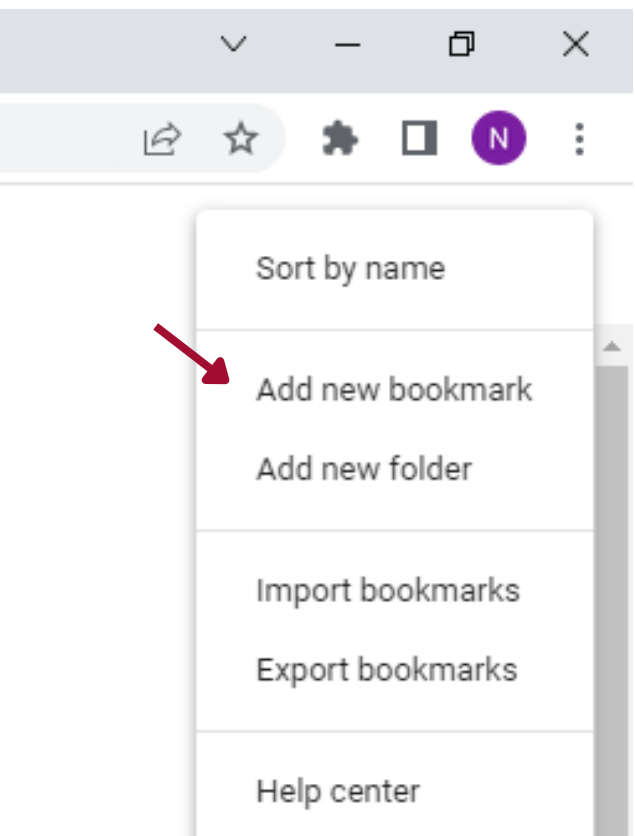

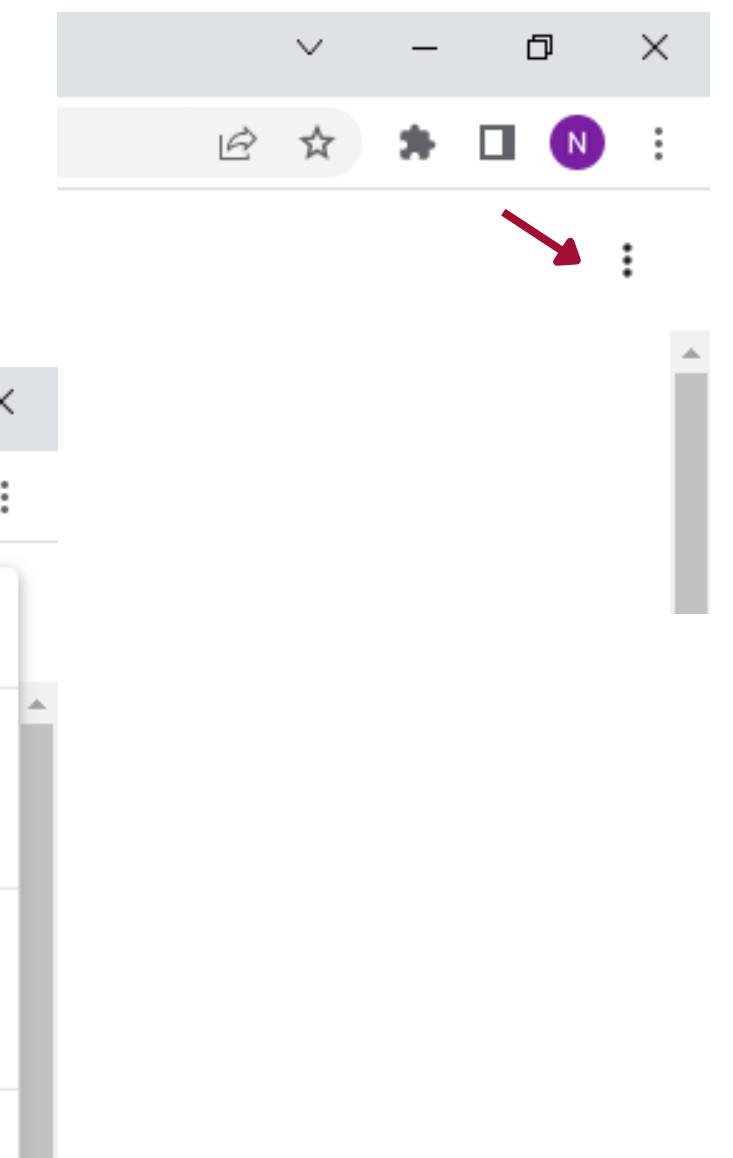

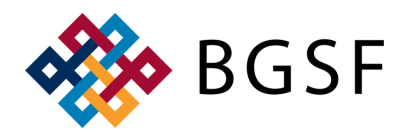

## HOW TO BOOKMARK DAYFORCE TO YOUR FAVORITES

## SAVE THE DAYFORCE LOGIN TO YOUR FAVORITES

Step 5: Enter a name for the bookmark, such as 'Dayforce'

Step 6: Copy & paste the Dayforce link into the URL & click 'Save' https://sso.dayforcehcm.com/BGSF

| Add bookmark                     |             |
|----------------------------------|-------------|
| Name                             |             |
| a Dayforce                       |             |
|                                  |             |
| URL                              |             |
| https://sso.dayforcehcm.com/BGSF |             |
|                                  |             |
| 1                                |             |
|                                  | Cancel Save |
|                                  |             |

Step 7: Next time you go to your bookmarks, you will see Dayforce saved

Step 8: The new 'Bookmark' will take you directly to the SSO Login for Dayforce

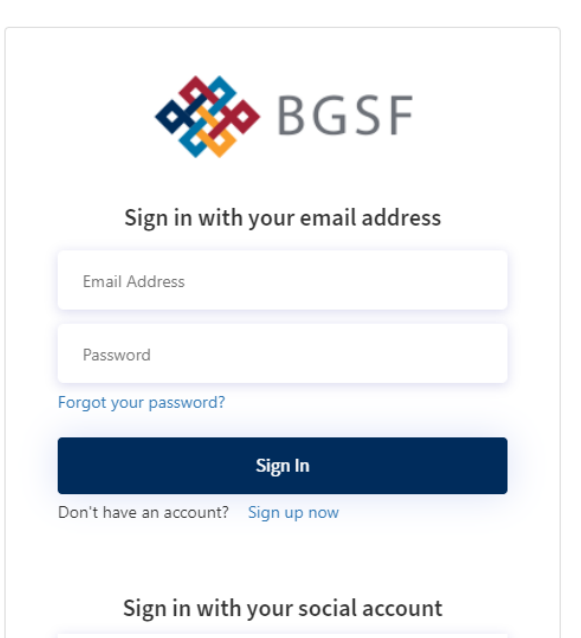